## ホームズ君「耐震診断Pro」保有水平耐力計算ガイド

●本オプションは、一般財団法人 日本建築防災協会発行「2012年改定版 木造住宅の耐震診断と補強方法」 (以下、基準書)の「解説編第5章精密診断法2」で示されている診断法のうち、 「(1) 層の荷重変形関係に基づき、保有水平耐力を求める場合」の計算方法に対応しています。 ●保有水平耐力計算で建物の耐震性を評価するためには、前提として、地震力に対する許容応力度計算を行い 建物各部の安全性を確認することが必要です。別途検定・検討を行い、「⑥各部の検討」にて問題点を報告してください。

●詳細は「保有水平耐力計算マニュアル」および「保有水平耐力計算 解説書」を参照ください。

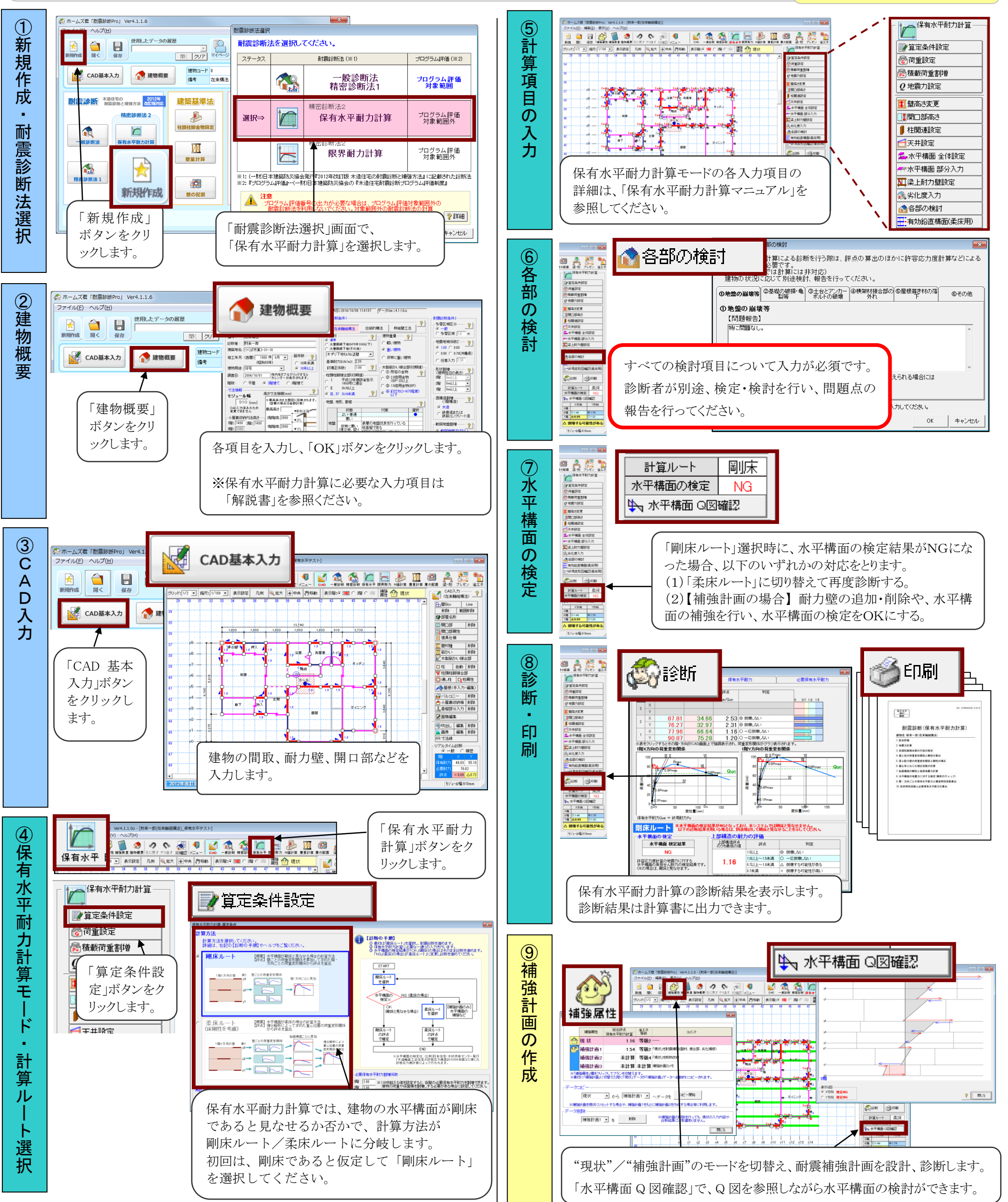

VALUE AND A DESCRIPTION OF

すまいの

メインメニューから参照できます。

マニュアルや資料は、

NA ISE Pro

ホームズ君. c om(P)